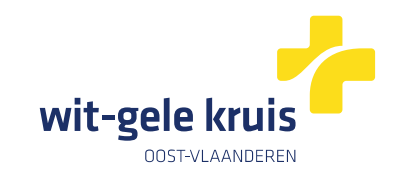

# Digitaal verpleegkundig voorschrift van Wit-Gele Kruis Oost-Vlaanderen

## Toegang vanuit nexuzhealth pro

#### <u>Stap 1</u>

Vertrek vanuit het standaard consultatiescherm voor huisartsen. Navigeer via de P 'plan' naar 'eForms'en selecteer de gewenste eForm in de dropdown.

| Contac<br>Contac<br>Contac |                                                                          | Consult   | © 38 ⊗ GT ⊗ TR 🔮 GMO ⊗ Sumehr<br>atle van 01/04/2020, 16:30 |                                          | Cor<br>10/                   | nsultatie<br>(10/2020 - 16:30 | Bamenvatting Taken ()                                              | e consultatie starter | n ¥   |
|----------------------------|--------------------------------------------------------------------------|-----------|-------------------------------------------------------------|------------------------------------------|------------------------------|-------------------------------|--------------------------------------------------------------------|-----------------------|-------|
| Contac<br>Contac           | cten +<br>₩/0/2020<br>■ ■ ■ ■ ■ ■                                        | Consult   | atie van 01/04/2020, 16:30                                  |                                          |                              | 0                             | Samenvatting Taken 🌗                                               |                       | >     |
|                            | 0/10/2020                                                                | Ø         | Selecteer de context van dit deelcontact                    |                                          |                              |                               |                                                                    |                       |       |
|                            |                                                                          |           |                                                             |                                          |                              | 0                             | Actieve gezondheidselementen                                       |                       | ^     |
|                            |                                                                          | R         | Hoge bloeddruk gemeten, elke avond hoofdpijn en vermoeid.   |                                          |                              |                               | Astma<br>Prikkelbare darm syndroom                                 | Diagnose<br>Diagnose  | )     |
| Ca                         | 0/10/2020                                                                | s         | Subjectief                                                  |                                          |                              |                               | Chemotherapie                                                      | Behandeling           |       |
| 09                         | ardiologisch verslag 07/12/2020                                          | 0         | Onregelmatige hartslag, verwarde indruk                     |                                          |                              | +                             | Allergie voor noten                                                | Allergie              | ) (¢1 |
| <u>마</u> ve                | erslag Labo Film                                                         |           | Evaluatio                                                   |                                          |                              |                               | 💭 Overmatig alcoholgebruik                                         | Productmisbruik       |       |
| 2                          | 1/07/2020                                                                | E H       | Handelingen                                                 |                                          |                              |                               | Medicatie                                                          |                       | ^     |
| E                          | Chronische buikpijn<br>3/03/2020                                         |           | Doorverwijzing ECG, 24 uur bloeddrukmeting                  |                                          |                              | +1                            | Buscopan comp. pellic. Forte 30x 20mg<br>1 tablet, 2x per dag      |                       |       |
|                            | 1/02/2020                                                                | P         |                                                             | Medicatie                                | Ctrl+Shift+M                 |                               | Acuut<br>Amoxicilline EG comp. pellic. 24x 1g<br>Lablet 2x ner dag |                       |       |
| Ve                         | Verslag<br>01/02/2020                                                    |           | + Deelcontact toev                                          | Verwijsbrief Ctrl+Shit                   | Ctrl+Shift+B                 |                               | Colchicine Opolcalcium compr. 50x 1mg<br>1 tablet, 2x per dag      |                       |       |
| 8 g                        | P Urineweginfectie<br>Beginnende infectie aan blaas                      |           |                                                             | Verpleegkundig voorschrift               | Ctrl+Shift+V                 |                               | 📩 Zorgaanpakken                                                    |                       | ^     |
| 20<br>g* fi                | 0/08/2019                                                                | ✓ Contact | t informatie automatisch opgeslagen                         | Kinesitherapievoorschrift<br>Covid-19    | Ctrl+Shift+K<br>Ctrl+Shift+C |                               | Zorgtraject diabetes type II                                       |                       | ~     |
| E                          | Griep                                                                    |           |                                                             | eForms<br>Aanvraag medische beeldvorming | Ctrl+Shift+I                 |                               | Hartaanval                                                         | Diag                  | nose  |
| 2 P                        | 2 Spanningshoofdpijn<br>Acute annendicitie                               |           |                                                             | Vaccinatie                               |                              |                               | Drugsverslaving                                                    | Productmis            | bruik |
| e e                        | <ul> <li>Antitetanusserum polyneuropathie<br/>Polyneuropathie</li> </ul> |           |                                                             | Zorgaanpak<br>Handicare aanvraag         | l.                           |                               | Ø Vaccinaties                                                      | Denand                | ~     |
| 6                          | 3/01/2018                                                                |           |                                                             | Overige documenten                       | ~                            |                               | 3 Tetanus                                                          | 12/01                 | /201  |
| 02                         | 2/01/2018                                                                |           |                                                             |                                          |                              |                               | <ul><li>Difterie</li><li>Hepatitis B</li></ul>                     | 12/01                 | /201  |
| Ve                         | erslag CT scan abdomen                                                   |           |                                                             |                                          |                              |                               |                                                                    |                       |       |

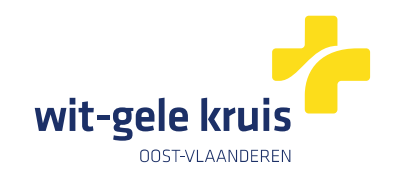

### <u>Stap 2</u>

#### Vul het voorschrift in.

| 🦄 nex     | uzhealth <sup>pro</sup> Patiënten Berichten Facturatie GMD Statistieken Instellingen Ziekenhuisdossiers elD C                                                                                                    | λ 🖸 | ?            |                  | ts. |
|-----------|----------------------------------------------------------------------------------------------------|-----|--------------|------------------|-----|
| Piome 7 P | anemer / ruogo pagra                                                                                                    | (   | + Nieuwe con | sultatie starten | ~   |
| MED       | ← Nieuw document                                                                                                    |     |              |                  | ÷   |
| *         | Verpleegkundig voorschrift Wit-Gele Kruis Oost-Vlaanderen 🗸                                                                                                    |     |              |                  | C,  |
| ~~        | PATENT wijzigen wijzigen                                                                                                    |     |              |                  |     |
|           | Verpleegkundig voorschrift Wit-Gele Kruis Oost-Vlaanderen Ge naar                                                                                                    |     |              |                  |     |
|           | Orreng uw patiènt op de hoogte dat het Wit-Gele Kruis Oost-Vilaanderen de zorgaanvraag zal<br>opstanten. Voor zorgaanvragen voor dezelfde dag, gelieve dit telefonisch door te geven naar 09/202 83 61. Bedankt om dit nummer niet te delen met patiënten. |     |              |                  |     |
|           | Verzorgingsadres     Inden het verzorgingsadres niet hetzelfde is als het domicilieadres, noteer hier het verzorgingsadres.                                                                                                    |     |              |                  |     |
|           | Details voorschrift Verwijsdatum 10/06/2024                                                                                                    |     |              |                  |     |
|           | Aantal zittingen                                                                                                    |     |              |                  |     |
|           | Frequentie keer per                                                                                                    |     |              |                  |     |
|           | Dag Week Maand                                                                                                    |     |              |                  |     |
|           |                                                                                                    |     |              |                  |     |
|           |                                                                                                    |     |              |                  |     |
|           |                                                                                                    |     |              |                  |     |
|           |                                                                                                    |     |              |                  |     |
|           |                                                                                                    |     |              |                  |     |

## Stap 3

#### De eForm wordt automatisch geregistreerd in het patiëntendossier.

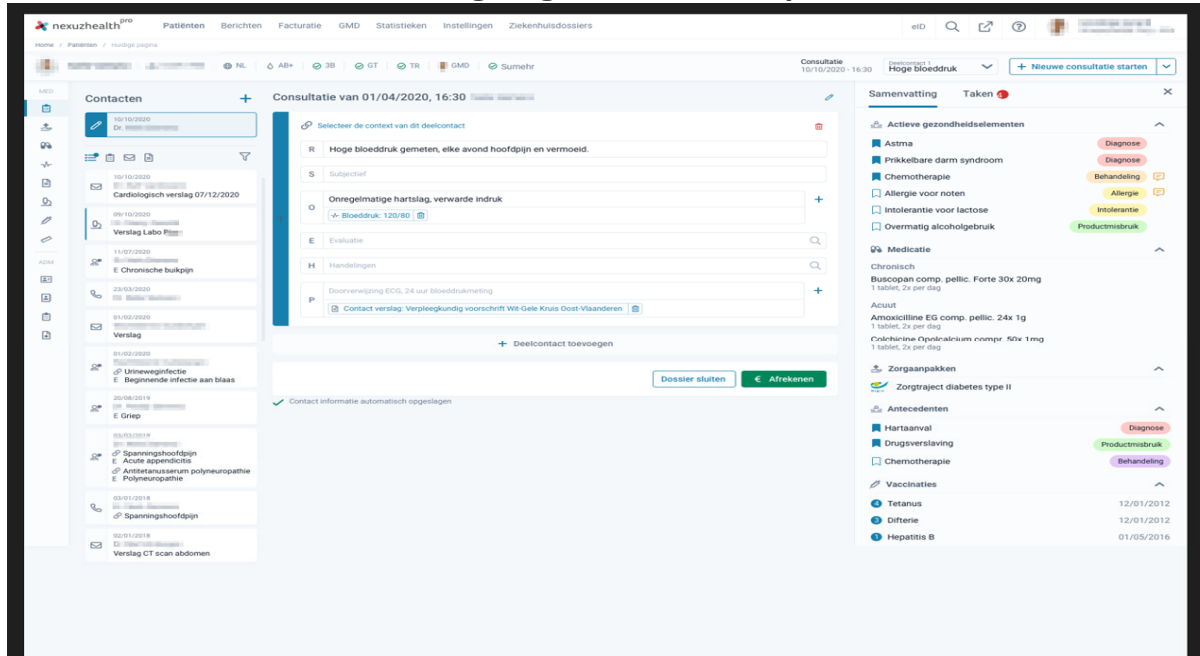